## How to update SmartFTH software

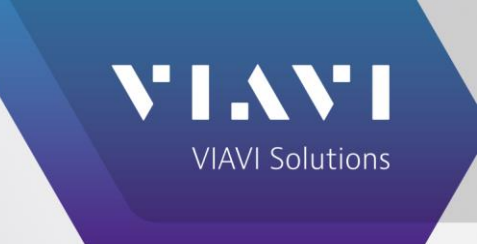

## Solution/Steps Taken:

- 1. From the Software update section of the **Maintenance** screen, download on your PC the new FTH-9000 release from VIAVI <u>http://fth9k.updatemyunit.net</u> or <u>http://otu5k.updatemyunit.net</u>
- 2. Select the **Upload** button to upload the release from your PC to the FTH-9000.

You are asked to select the release to upload to the FTH-9000 with the Browse button.

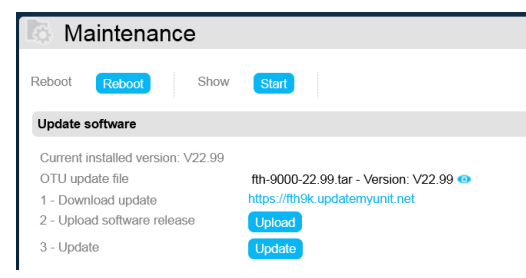

3. Select the release (of the form \*.tar) and upload it.

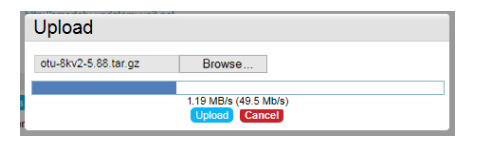

4. When the upload is completed, close the upload dialog and select **Update** button. You are asked to start the update.

| FTH-9000 (OM                                                                                                    | IMSi)                           | fth-9000-00016  👧                                       | 🚺 💌 admin 😣 | VIAVI        |
|----------------------------------------------------------------------------------------------------|---------------------------------|---------------------------------------------------------|-------------|--------------|
| Maintenance                                                                                                    |                                 |                                                         |             | 0            |
| Reboot Reboot Show                                                                                                    | Start                           |                                                         |             | VIAVI Sei 🔨  |
| Update software                                                                                                    | Update F                        | TH-9000 (ONMSi)                                         |             |              |
| Corrue Installed version V22.14<br>0711 update in<br>2 - Update Software release<br>3 - Update<br><b>License</b><br><b>License</b><br><b>License</b><br>Data Opdate Society (ENVINCEDSE<br>Data Opdate Society (ENVINCEDSE<br>Data Opdate Installed (SUNIX, SOF<br>Society (SUNIX, SOCIESE<br>V)(n. (OTU_VM))<br>Data Optiment Instances ((DML_ETE) | Update OTU<br>Status<br>Details | tth-6000-22.14 lar<br>Current installed version: V22.14 |             |              |
| Oness Assessment Contrast_Astorn<br>Oness Back (Oness_Build)<br>Upload ticense<br>Vpn Setup<br>Vpn File: Uproad Dates                                                                                                    |                                 | (Startupdas) Cancel                                     |             | OTU port 🗸 🚺 |

5. Select the Start update button. The FTH-9000 starts the update and will reboot at the end of the update.